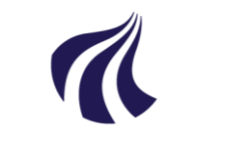

### AALBORG UNIVERSITET

#### Studiedata - Studieservice

Dokument dato: 07-04-2021 Dokumentansvarlig: Studieservice Sagsnr.:

### Quick-Guide: Gruppedannelse

- 1. Vælg Rammer  $\rightarrow$  Grupper af studerende  $\rightarrow$  Opret gruppe.
- 2. Indtast en unik kode (max 10 tegn) og evt. en kommentar (max 80 tegn)
- 3. Klik Gem
- 4. Mulighed for at tilføje medejere via bruger-ID eller navn. For at tilføje tryk 💠, ellers tryk 💥.
- 5. Klik Gem
- 6. Tilføj studerende til gruppen:

#### Manuelt

- a. Vælg studerende
- b. For at tilføje én studerende klik +
  - i. Indtast cpr.nr. eller studienummer
  - ii. Klik Gem
- c. For at tilføje mange studerende klik 🇳
  - i. Indtast cpr.nr., studienumre eller kopier fra et andet dokument og indsæt
  - ii. Klik Gem
  - iii. Klik Luk
- d. For at åbne i Excel, klik 🕙

Via afgrænsningskriterier (f.eks. indskrivningsdato e.l.)

### a. Vælg Afgrænsningskriterier

- b. Klik 🎬
- c. Indtast kode (Regel) eller tryk på 🔍
- d. Der kommer nu en liste med afgrænsningskriterier
  - I. Vælg den ønskede kombination af kriterier, én af gangen
  - II. Det kan være, at der er underkriterier der skal udfyldes
  - III. OBS. for campus Aalborg vælges "Intet sted"
- 7. For at se oversigten over fremsøgte studerende
  - a. Vælg fanebladet Studerende og tryk Generer gruppe

- b. Klik **OK**
- c. Vent et par sekunder og **Opdater**
- d. Hvis et afgrænsningskriterie skal slettes, markeres det i fanebladet Afgrænsningskriterier, og tryk Slet

## Find en gruppe

- 1. Vælg Rammer  $\rightarrow$  Grupper af studerende  $\rightarrow$  Grupper af studerende
- 2. I feltet Kode, tast navnet på gruppen, efterfulgt af Søg
  - a. Man kan også søge på bare en del af navnet og trykke Søg
- 3. Vælg den ønskede gruppe

# BILAG

Vejledning for **Oprettelse og brug af stadsgrupper** (se kapitel 1-2): <u>https://www.studieser-vice.aau.dk/studiedata#421396</u>.